# VECTECH 994D

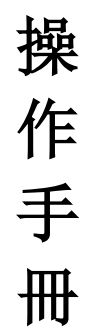

感謝您購買我們這款熱風拆焊臺,使用前請仔細閱讀本說明書,閱讀後請 妥為保管,以便日後查閱。

## 安全說明

⚠️使用前,請注意以下安全說明。

- 1. 請避免本拆焊臺的濫用,應按照使用說明書使用本產品。
- 2. 出風口及周邊可能有極高溫度,應小心謹慎,謹防燙傷。
- 不工作時,手柄必須正確放置在手柄架上,決不能放置工作臺面或其他 地方。工作完畢,讓機器自動冷卻至 100℃以下(進入休眠狀態)才能 關閉電源開關。
- 4. 請保持出風口暢通,不能有阻塞物。
- 5. 切勿將尖銳物體擱置在出風皮管上,以免損壞皮管。
- 6. 使用時出風口與物件間距最少是2毫米,以出風口計算。
- 7. 不同的工作,可選用合適的風咀;使用風咀不同,溫度可能略有差別。
- 8. 工作完畢長久不用,請拔出電源插頭。
- 9. 應小心輕放,勿敲擊手柄或使機器強烈震動。
- 定期檢查、維護本產品。本品損壞時嚴禁使用,特別是電源線或風槍手 柄線損壞時。
- 11. 切勿在手濕時或拆焊臺潮濕時使用,以免引起短路或觸電。
- 12. 切勿在易燃氣體或其他易燃物質附近使用。使用後,勿立刻將機器放在 易燃氣體或易燃物周圍。
- 13. 在一些區域,諸如牆面、天花板、地板、拱板或其他可能含有易燃物, 如在這些區域使用,有可能引燃這些材料,而且有可能不會被輕易發現 而導致財產損失及人員傷亡。當在這些區域工作時,儘量使熱風拆焊手 柄作來回運動,在某一點滯留或暫停都會使板面及易燃材料燃燒。
- 14. 兒童不知道電氣產品的危險,請不要在兒童能觸及的地方使用或存放。
   不要讓小孩接近和觸摸。

## 一、產品特點

- 1. 多點溫度數字校準, 密碼鎖定功能, 有效保障工藝參數。
- 2. 可以預設三個通道的工藝參數,更實用。
- 3. 具有溫度報警功能,華氏/攝氏可以轉換。
- 4. 採用雙級增壓無刷泵,風壓穩定,壽命長。
- 5. 超靜音設計,整機噪音小於 55dB。
- 6. 陶瓷發熱體,插拔式設計,溫度穩定,使用壽命長,維修方便。
- 7. 手柄輕巧,使用舒適,長時間使用也不容易疲倦。
- 8. 防靜電設計,並具有 ESD 檢測功能。

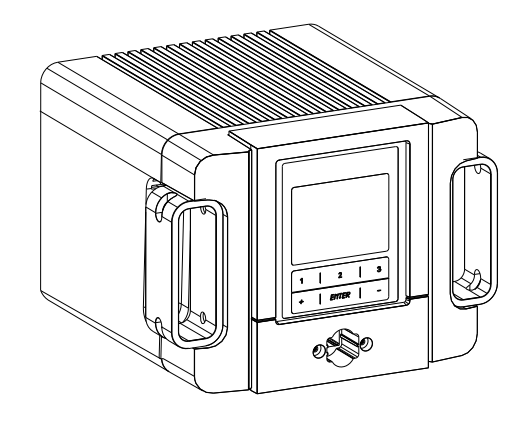

# 二、產品用途

1. 適合多種元件的拆、焊,如: SOIC、CHIP、QFP、PLCC、BGA等。
 2. 適用於熱收縮、烘乾、除漆、除粘、解凍、預熱、消毒、膠焊接等。
 3. 風量可調,適用於需要小風量和大風量加熱的場合。
 4. 適用於無鉛熱風拆焊的場合。

## 六、溫度校準

每當更換風咀之後,都要重新校準風咀溫度。採用數字式溫度校準方式,修正值 為按鍵輸入,調整簡單、快捷。方法如下:

1. 設定儀器某一溫度數值。

- 2. 待溫度穩定時,用溫度測試儀測量風咀溫度,並記下讀數值。
- 同時長按"1"鍵和"3"鍵,儀器進入溫度校準狀態,螢幕顯示溫度數值 閃爍,按"+"或"-"鍵改變數值大小,按ENTER 鍵確認。

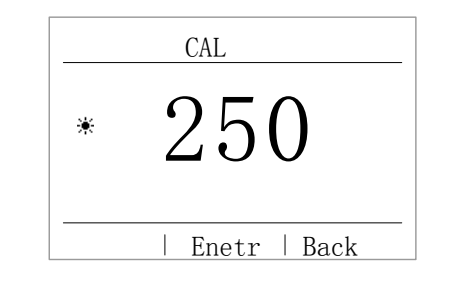

\* 建議使用 QUICK196 溫度測試儀測量風咀溫度。

\* 如若密碼鎖定,則不能校準溫度,必須輸入正確密碼才可進行。

## 十、錯誤標記

當儀器發生問題時,將會顯示各種錯誤標記:

- "sensor broken": 感測器開路
  "Heater broken": 發熱芯開路
- "handle type": 手柄類型不對
- "NO handle": 手柄未插入
- "sensor shorten": 感測器短路
- "room sensor": 溫度檢測錯誤

"Heater shorten": 發熱芯短路

"power err":電源損壞

三、規格

| 產品型號           | TR1100                   |
|----------------|--------------------------|
| 顯示類型           | LCD 液晶                   |
| 功率             | 200W                     |
| 工作電壓           | 220VAC                   |
| 溫度設定範圍         | 100°C~450°C/212F~842F    |
| 風量設定範圍         | 1.5-7.0m <sup>3</sup> /h |
| 最高環境溫度         | 40°C                     |
| 拆焊臺外形尺寸(W×D×H) | 190*190*134 (mm)         |

風咀溫度是以溫度測試儀測量。

● 上述規格和設計可能變更, 恕不另行奉告。

## 四、使用設備

#### △ 注意: 裝置拆焊臺前請檢查所使用的電源電壓與設備規格標牌上的 額定電壓值是否一致。

取出主機、手柄架及手柄,將手柄插頭插入主機插孔,注意插頭的方向,用配置的內六角扳手擰緊即可。

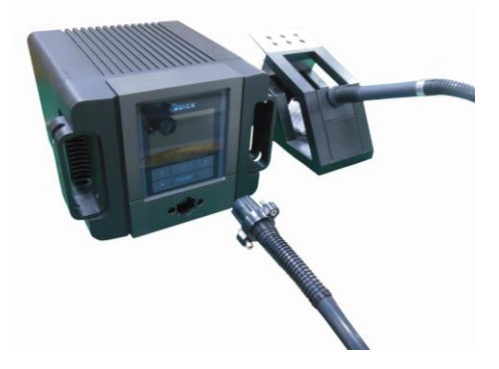

## 4.1 開/關機

 開機:直接開主機背面的電源開關,液晶屏點亮後,隨即關閉,進入 待機模式,按 POWER 鍵 3 秒開機。主介面顯示如圖 4-1:

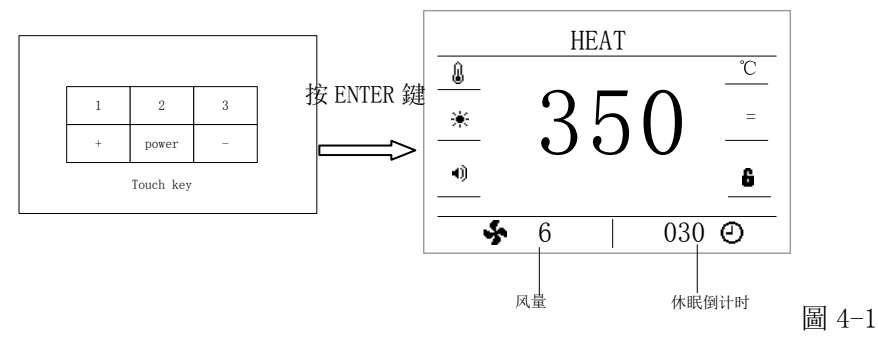

2. 關機:長按 POWER 鍵 3 秒關機,或直接按主機背面的電源開闢關機。

## 4.2 溫度/風量設定

- /!\注意:設定拆焊臺溫度時,要確定拆焊臺溫度在可調整狀態(輸入密碼 正確或密碼為原始密碼"000000")。在設定溫度過程中加熱體是不 斷開電源的。
- 短按1鍵,選擇當前通道對應的溫度,此時溫度變為藍色字體,表示溫度值可 調整,介面顯示如圖 4-2

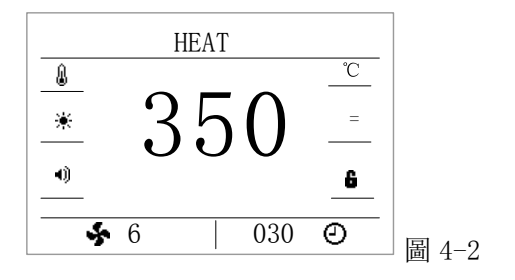

## 5.10 修改密碼

1. 按1鍵,選中"password",按 ENTER 鍵,進入密碼設置介面,再按 ENTER 鍵進入密碼輸入介面,輸入原密碼,按+鍵輸入數字,按1改變數位,輸入原 始密碼 000000,按 ENTER 鍵確認,輸入新密碼,連續兩次輸入的新密碼一樣, 則修改密碼成功。

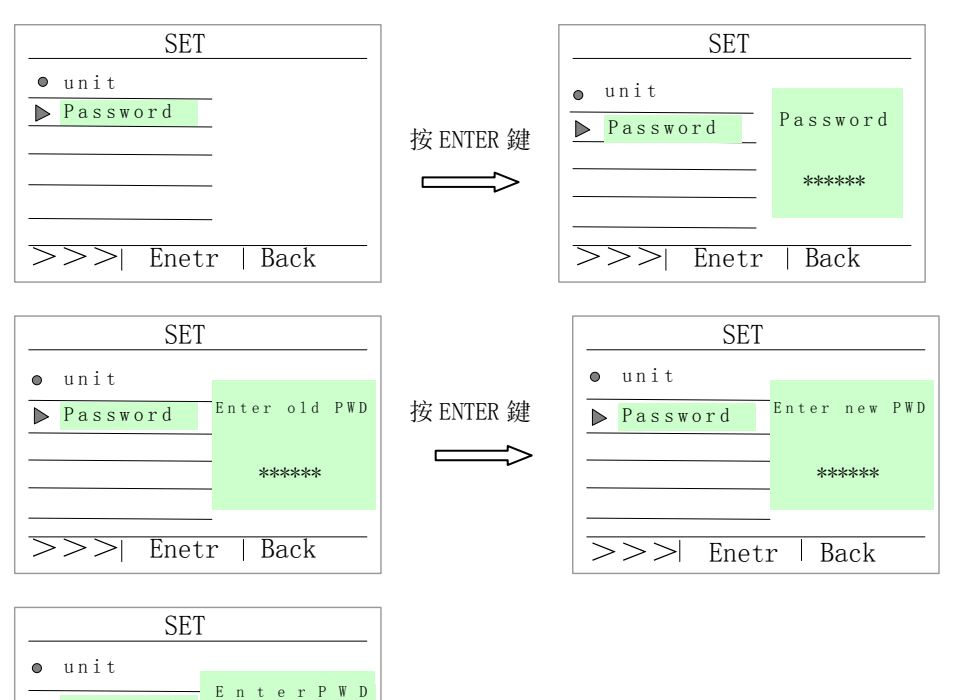

Password again

 \*\*\*\*\*\*\*

 \*\*\*\*\*\*\*

 \*\*\*\*\*\*\*

△ 注意:修改密碼後,各通道溫度值將不能修改,再次進入菜單設置介面時需輸入正確的新密碼才能進入。

## 5.9 溫度單位制設置

1. 按1鍵,選中"uint",按 ENTER 鍵,進入溫度單位制設置介面,再按 ENTER 鍵進入攝氏或華氏單位制選擇介面,按1鍵選擇所需要的單位。如圖 5-3

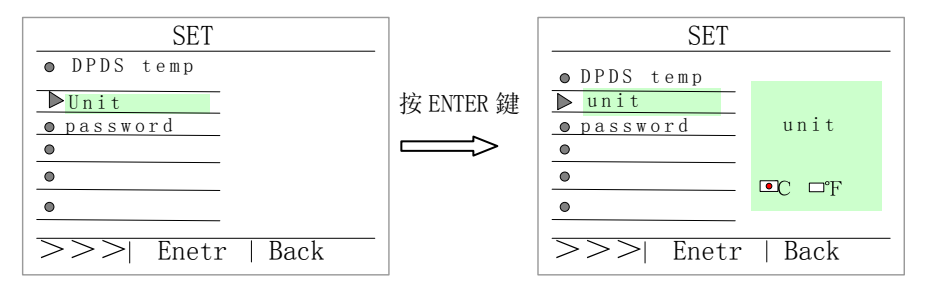

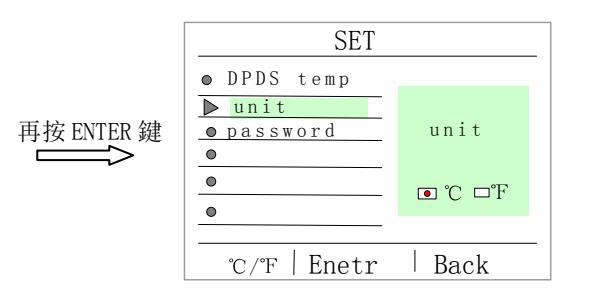

圖 5-3 溫度單位制設置圖

2.溫度單位制選擇好後,按"ENTER"鍵確認,按"BACK"鍵返回參數設置 介面,再按"BACK"鍵返回菜單設置主介面。

- 升溫:直接按一次"+"鍵,則設定溫度上升1℃,再按一次"+"鍵,則設 定溫度再上升1℃;若按住"+"鍵不放至少一秒鐘,則設定溫度快速 上升,直到所需設定溫度時釋放"+"鍵。
- **降溫:**直接按一次"-"鍵,則設定溫度下降1℃,再按一次"-"鍵,則設定 溫度再下降1℃;若按住"-"鍵不放至少一秒鐘,則設定溫度快速下 降,直到所需設定溫度時釋放"-"鍵。

短按2鍵,選擇當前通道對應的風量,此時風量變為藍色字體,表示風量值可 調整。風量的設置範圍

- **增加風量:** 直接按一次"+"鍵,則設定風量上升1,再按一次"+"鍵,則設 定風量再上升1;若按住"+"鍵不放至少一秒鐘,則設定風量快 速上升,直到所需設定風量時釋放"+"鍵。
- **降低風量:**直接按一次"-"鍵,則設定風量下降1,再按一次"-"鍵,則設定風量再下降1;若按住"-"鍵不放至少一秒鐘,則設定風量快速下降,直到所需設定風量時釋放"-"鍵。
- 短按3鍵,選擇當前通道對應的溫度保持時間,此時時間參數變為藍色字體, 表示時間值可調整。
- 增加風量:直接按一次"+"鍵,則設定時間上升1,再按一次"+"鍵,則設定時間再上升1;若按住"+"鍵不放至少一秒鐘,則設定時間快速上升,直到所需設定時間時釋放"+"鍵。
- **降低風量:**直接按一次"-"鍵,則設定時間下降1,再按一次"-"鍵,則設定時間再下降1;若按住"-"鍵不放至少一秒鐘,則設定時間快速下降,直到所需設定時間時釋放"-"鍵。

溫度保持時間的設置範圍: 5-999S, ---表示: 不休眠。

## 五、菜單設置

## 5.1 進入菜單設置介面

1. 同時長按"2"和"3"鍵,進入菜單設置主介面,如圖 5-1:

|   | SET              |       |
|---|------------------|-------|
| ► | CH1 Data         |       |
| • | CH2 Data         |       |
| 0 | <u>CH3</u> Data  |       |
| • | Alarm temp       |       |
| ۲ | ESD test         |       |
| • | Key Tone         |       |
| > | >>  Enetr   Back | 圖 5-1 |

## 5.2CH1 參數設置

 選中 CH1 Data,按 ENTER 鍵,進入 CH1 參數設置介面,再按 ENTER 鍵, CH1 的溫度變為藍色字體,表示可以修改 CH1 的溫度,"+"鍵和"-"鍵 用於改變數值大小;按1 鍵,風量變為藍色字體,表示可以修改 CH1 的 風量,"+"鍵和"-"鍵用於改變數值大小,按1 鍵,倒計時變為藍色字體, 表示可以修改倒計時,"+"鍵和"-"鍵用於改變數值大小。時間的設置 範圍為 5-999, ---表示不休眠,如圖 5-2

|        | SET        |           |  |
|--------|------------|-----------|--|
| ▶      | CH1 Data   | CH1 Data  |  |
|        | CH2 Data   | Temp:100  |  |
|        | CH3 Data   |           |  |
| •      | Alarm temp | Flow: 7.0 |  |
| •      | ESD test   | Time:040  |  |
| ۰      | Key Tone   |           |  |
| $\geq$ | >>>  Enetr | Back      |  |

#### 圖 5-2 CH1 的參數設置介面

2. 參數設置完成後,按ENTER 鍵確認,按BACK 鍵退出設置介面,再按BACK 鍵返回菜單設置主介面。

## 5.8 開始計時溫度設置

1. 按1鍵, 選中 "DPDS temp", 按 ENTER 鍵, 再按 ENTER 鍵, 進入開始 計時溫度設置介面, 按1鍵選擇 ON 或 OFF, 切換有無計時功能, ON 表示計 時功能, OFF 表示關閉計時, 選定後再按 "ENTER" 鍵確認。

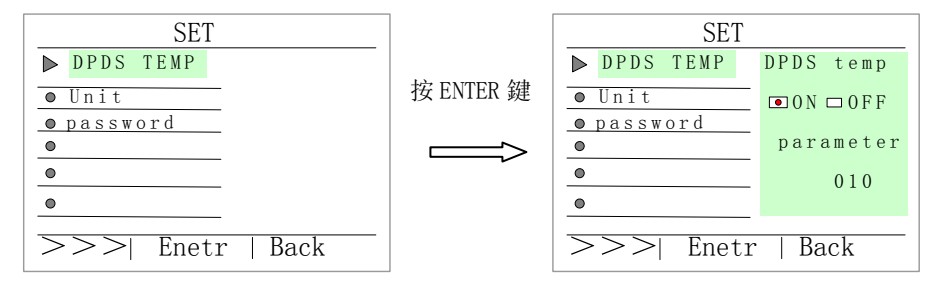

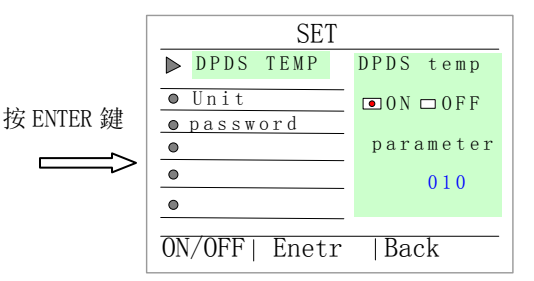

 按鍵音設置完成後,按"ENTER"鍵確認,按"BACK"鍵返回參數設置 介面,再按"BACK"鍵返回菜單設置主介面。
 開始計時溫度的設置範圍為 0-150℃。開始計時溫度的默認值為 10,表示: 設定溫度為 350℃時,當溫度達到 340℃時,則開始計時。

## 5.7 按鍵音設置

1. 按1鍵,選中"Key tone",按ENTER 鍵,進入按鍵音設置介面,再按ENTER 鍵進入按鍵音有/無選擇介面,按1鍵選擇ON或OFF,切換有無按鍵音功能, ON 表示開啟按鍵音,OFF 表示關閉按鍵音,選定後再按"ENTER"鍵確認。

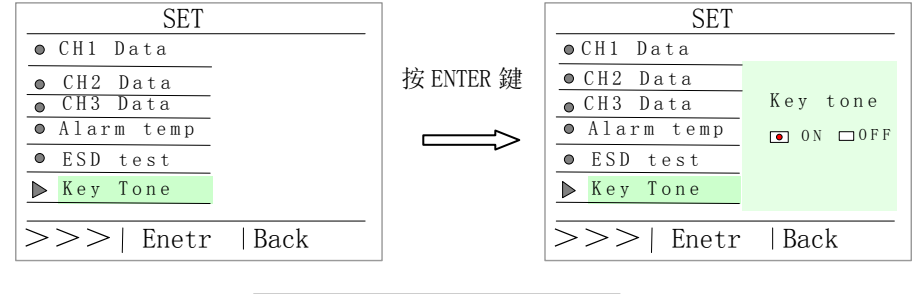

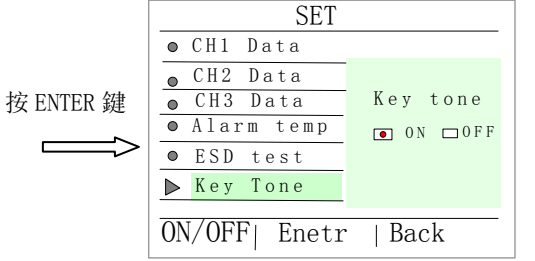

3. 按鍵音設置完成後,按"ENTER"鍵確認,按"BACK"鍵返回參數設置 介面,再按"BACK"鍵返回菜單設置主介面。

## 5.3 CH2 參數設置

 按 1, 選中 CH2 Data,按 ENTER 鍵,進入 CH2 參數設置介面,再按 ENTER 鍵,CH2 的溫度變為藍色字體,表示可以修改 CH2 的溫度,"+"鍵和"-" 鍵用於改變數值大小;按 1 鍵,向下移動,CH2 的風量變為藍色字體,表 示可以修改 CH2 的風量,"+"鍵和"-"鍵用於改變數值大小,按 1 鍵, 倒計時變為藍色字體,表示可以修改倒計時,"+"鍵和"-"鍵用於改變 數值大小。如圖 5-3

| SET          |           |  |
|--------------|-----------|--|
| ● CH1 Data   | CH2 Data  |  |
| ▶ CH2 Data   | Temp: 200 |  |
| ● CH3 Data   |           |  |
| ● Alarm temp | Flow:7.0  |  |
| ● ESD test   | Time:040  |  |
| ● Key Tone   |           |  |
| >>>  Enet    | cr   Back |  |

#### 圖 5-3 CH2 的參數設置介面

2. 參數設置完成後,按ENTER 鍵確認,按BACK 鍵退出設置介面,再按BACK 鍵返回菜單設置主介面。

#### 5.4 CH3 參數設置

3. 按1, 選中 CH3 Data,按 ENTER 鍵,進入 CH3 參數設置介面,再按 ENTER 鍵,CH3 的溫度變為藍色字體,表示可以修改 CH3 的溫度,"+"鍵和"-" 鍵用於改變數值大小;按1鍵,向下移動,CH3 的風量變為藍色字體,表 示可以修改 CH3 的風量,"+"鍵和"-"鍵用於改變數值大小,按1鍵, 倒計時變為藍色字體,表示可以修改倒計時,"+"鍵和"-"鍵用於改變 數值大小。如圖 5-4

|    | SET              |            |          |
|----|------------------|------------|----------|
|    | ۰                | CH1 Data   | CH3 Data |
|    | •                | CH2 Data   | Temp:350 |
| Ι. | $\triangleright$ | CH3 Data   | 10       |
|    | •                | Alarm temp | Flow:7.0 |
|    | •                | ESD test   | Time:040 |
|    | •                | Key Tone   |          |
| -  | >                | ·>>  Enetr | Back     |

圖 5-4 CH3 的參數設置介面

2. 參數設置完成後,按ENTER 鍵確認,按BACK 鍵退出設置介面,再按BACK 鍵返回菜單設置主介面。

## 5.5 報警溫度設置

1. 按1鍵, 選中 "Alarm temp", 按 ENTER 鍵,進入報警溫度設置介面,再按 ENTER 鍵進入報警溫度有/無選擇介面,按1鍵選擇 ON 或 OFF, OFF 表示不報警, ON 表示開啟溫度超標報警功能,可以按 "+"或 "-" 鍵修改報警 溫度範圍。報警溫度的設置範圍為: 2~99℃。

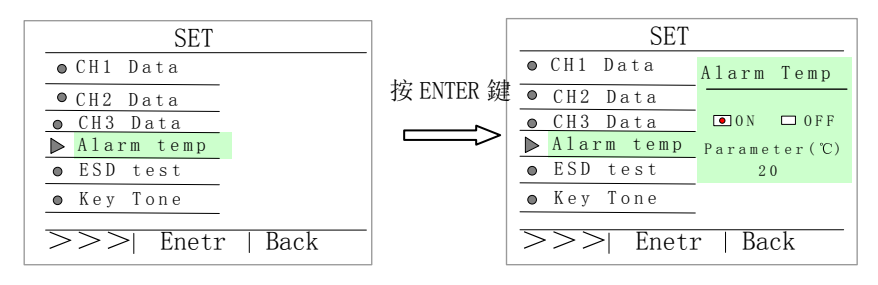

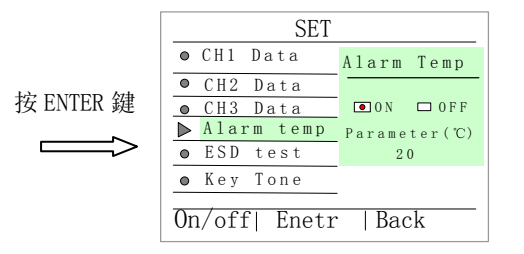

2.報警溫度設置完成後,按"ENTER"鍵確認,按"BACK"鍵返回參數設置

介面,再按"BACK"鍵返回菜單設置主介面。

## 5.6 ESD 功能設置

1. 按1鍵,選中"ESD test",按 ENTER 鍵,進入 ESD 設置介面,再按 ENTER 鍵進入 ESD 有/無選擇介面,按1鍵選擇 ON 或 OFF,切換有無 ESD 功能, ON 代表打開 ESD 功能,OFF 代表關閉 ESD 功能,選定後再按"ENTER"鍵 確認。

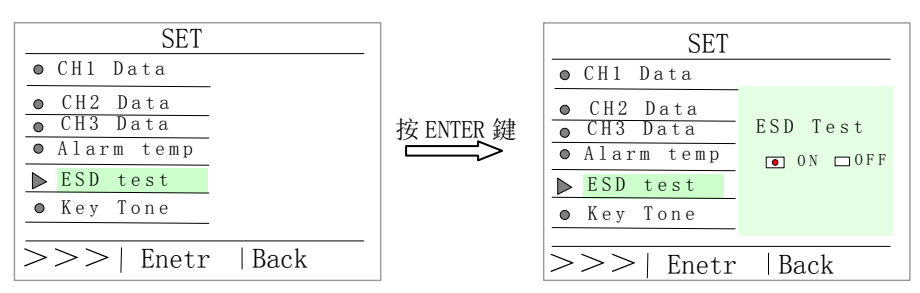

|        | SET         |           |
|--------|-------------|-----------|
| ۰      | CH1 Data    |           |
| •      | CH2 Data    |           |
| ۲      | CH3 Data    | ESD Test  |
| •      | Alarm temp  | ● 0N □0FF |
| $\geq$ | ESD test    |           |
| •      | Key Tone    |           |
|        |             |           |
| ON     | /OFF  Enetr | Back      |

△ 注意: 當選擇 ON 時,設備後面的接地孔必須與防靜電地相連,否則,報警提示(主介面上的 ESD 顯示為紅色)。

2.ESD 功能設置完成後,按"ENTER"鍵確認,按"BACK"鍵返回參數設置 介面,再按"BACK"鍵返回菜單設置主介面。